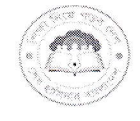

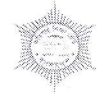

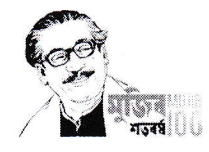

বাংলাদেশ কারিগরি শিক্ষা বোর্ড ৮/সি শেরেবাংলা নগর, আগারগাঁও ঢাকা-১২০৭। www.bteb.gov.bd

স্মারক নং-৫৭.১৭.০০০০.৪০২.১৭.২১.৬৯৬

তারিখ: ০১-১২-২০২১ খ্রিঃ

## বিজ্ঞপ্তি

বাংলাদেশ কারিগরি শিক্ষা বোর্ডের আওতাধীন সকল শিক্ষা প্রতিষ্ঠান প্রধানগণের অবগতির জন্য জানানো যাচ্ছে যে, অত্র বোর্ডের সকল সেবাকে অনলাইনে আনয়নের জন্য "ই-সেবা" প্লাটফরম তৈরি করা হয়েছে। উক্ত প্লাটফরমে সেবা গ্রহণ এবং শিক্ষার্থীদের সেবা প্রদানের জন্য সকল শিক্ষা প্রতিষ্ঠান প্রধানগণকে "ই-সেবা" প্লাটফরমে অন্তর্ভুক্ত হয়ে রেজিস্ট্রেশন কার্যক্রম পরিচালনার করতে হবে।

রেজিস্ট্রেশন জন্য bteb.gov.bd এর "ই-সেবা" বাটনে ক্লিক করে অথবা সরাসরি bteberp.com ব্রাউজ করে প্রতিষ্ঠান ট্যাবের বাটনে ক্লিক করে পরবর্তী নির্দেশনা অনুসরণ করতে হবে (রেজিস্ট্রেশনের গাইড লাইন এতসঙ্গে সংযুক্ত)।

## "ই-সেবা" প্লাটফরমে বিদ্যমান সেবা সমূহ:

১। প্রতিষ্ঠানের সকল তথ্য দেখা যাবে এবং বেসিক কিছু তথ্য সংশোধন করা যাবে।

২। শিক্ষার্থীর তথ্য সংশোধনের জন্য অনলাইনে আবেদন করা যাবে।

অধ্যক্ষ সংশ্লিষ্ট সকল প্রতিষ্ঠানসমূহ.....

স্মারক নং-৫৭.১৭.০০০০.৪০২.১৭.২১.৬৯৬

সদয় অবগতি ও কার্যার্থে অনুলিপি প্রেরণ করা হলো (জ্যেষ্ঠতার ভিত্তিতে নয়):

ক্রমিক নং

- সচিব, কারিগরি ও মাদ্রাসা শিক্ষা বিভাগ, শিক্ষা মন্ত্রণালয়।
- মহাপরিচালক, কারিগরি শিক্ষা অধিদপ্তর, আগারগাঁও, ঢাকা।
- মহাপরিচালক, বাংলাদেশ শিক্ষাতথ্য ও পরিসংখ্যান ব্যরো (ব্যানবেইস), ঢাকা।
- 8. সচিব, বাংলাদেশ কারিগরি শিক্ষা বোর্ড, ঢাকা।

E:\Innovation\Innovation sava\_2019-20\>০০০-১০১১ অঞ্চলৰ বাগলটো বারবায়ন সম্পন্ন ৫ ১০১১-১০১২ আর্থ বড়ার রাজীর হবেজেখন-বেদা বহারীকপ্রণ আইংজা, বিবাদেশৰ কম্পন্থল হিচ্ছা, doc x

- ৫. পরীক্ষা নিয়ন্ত্রক, বাংলাদেশ কারিগরি শিক্ষা বোর্ড, ঢাকা।
- ৬. সিস্টেম এনালিস্ট, বাংলাদেশ কারিগরি শিক্ষা বোর্ড, ঢাকা (ওয়েব সাইটে প্রকাশের জন্য অনুরোধ করা হলো)।
- ৭. অধ্যক্ষ,......।
- ৮. চেয়ারম্যান মহোদয়ের ব্যক্তিগত কর্মকর্তা, বাংলাদেশ কারিগরি শিক্ষা বোর্ড, ঢাকা।
- ৯. অফিস নথি।

(মোহাম্মদ আবদুর্শ্লাহ আল মাহমুদ জামান) সচিব বাংলাদেশ কারিগরি শিক্ষা বোর্ড, ঢাকা

তারিখ: ০১-১২-২০২১ খ্রিঃ

চেয়ারম্যান

বাংলাদেশ কারিগরি শিক্ষা বোর্ড, ঢাকা

## <u>"ই-সেবা" প্লাটফরমে রেজিস্ট্রেশনের নিয়মাবলি</u>

- ১. যে কোন ব্রাউজারে bteb.gov.bd ব্রাউজ করুন (ভাল পারফরমেন্সের জন্য Google Chrome ব্যতিত অন্য যে কোন ব্রাউজার ব্যবহার করতে পারেন)।
- ২. bteb এর মূল website এর "ই-সেবা" মেনুতে ক্লিক করুন (নিচের ছবিতে দেখুন)।

|         | "আ             | ধানমন্ত্রী শে<br>মার ঘরে | খ হাসিনার ট<br>র আমা | <sup>উদ্যোগ</sup><br>রি স্কুল |   |  |
|---------|----------------|--------------------------|----------------------|-------------------------------|---|--|
|         | TITAL T        |                          |                      | l a                           | 2 |  |
|         | and the second |                          | -                    |                               |   |  |
| বাংলাদে | শ কারিগ        | র শিক্ষ                  | া বোর্ড              |                               |   |  |

৩. অথবা সরাসরি bteberp.com ব্রাউজ করুন।

| → C 🙆 http:      | /s://bteberp.com                                                                                                    |                                                                                                    |                                     | 0, 10    | • 3 | £⊧ | V 🕀 📲 |
|------------------|----------------------------------------------------------------------------------------------------|----------------------------------------------------------------------------------------------------|-------------------------------------|----------|-----|----|-------|
| ladesh Technical | I Education Board                                                                                                    |                                                                                                    |                                     |          |     |    |       |
|                  |                                                                                                    |                                                                                                    |                                     |          |     |    |       |
| <                |                                                                                                    |                                                                                                    |                                     |          |     |    |       |
|                  | কর্মনালে তের্বাটি মাজার্ধ নাগদিত                                                                                                    | শিক্ষার্থীর তথ্য সংশোধন                                                                                                    | গার এক জিলেনাক জাওয়া মারে।         |          |     |    |       |
|                  | ব⊗মাদে সেব⊪চ স∼সূ⊤ আ <b>য়ু</b> দশ                                                                                                    | ক করা হয়েছে। অনগাহনে আবেদন, গেমেণ্ড করা ব<br>                                                                                                    | ાદવ અવર ભિહવ્યાં છે. ગાંહક્રા ચાદવા |          |     |    |       |
|                  |                                                                                                    |                                                                                                    |                                     |          |     |    |       |
|                  |                                                                                                    |                                                                                                    |                                     |          |     |    |       |
|                  | বাকাশিবো এর সেবাসমূহ                                                                                                    |                                                                                                    |                                     |          |     |    |       |
|                  | বাকাশিবো এর সেবাসমূহ                                                                                                    |                                                                                                    |                                     |          |     |    |       |
|                  | বাকাশিবো এর সেবাসমূহ<br><b>22</b>                                                                                                    |                                                                                                    |                                     |          |     |    |       |
|                  | বাকাশিবো এর সেবাসমূহ<br><b>22</b><br>শিক্ষার্থী/অভিভাবক                                                                                                    | <b>ল্লি</b><br>প্রতিষ্ঠান                                                                                                    | <b>()</b><br>বাকাশিবো               |          |     |    |       |
|                  | বাকাশিবো এর সেবাসমূহ<br>হে<br>শিক্ষার্থী/অভিভাবক<br>শিক্ষার্থী/অভিভাবক<br>শিক্ষার্থী/অভিভাবকুল যে কোন সেবা পেতে এখানে ক্রিক<br>করুন। শিক্ষার্ধীর অধ্য সমোধন, ভুপ্লিকেট ইয়্যসহ যবজীয়<br>সের এখান পাবেন। | স্মির্চি হিন্দু বিজ্ঞান জন্য এখনে ক্রিক করুন। বাকাশিবো<br>পেরে গ্রহণ ও প্রদানের জন্য এখনে ক্রিক করুন। বাকাশিবো<br>পেরে সহযোগেভিত্তাবরুদের সেবা<br>পেরে সহযোগেভাররেৎ পারবো |                                     | নের সেবা |     |    |       |

8. প্রতিষ্ঠান প্যানেলের <mark>"এখানে ক্লিক করুন"</mark> বাটনে ক্লিক করুন। প্রতিষ্ঠানের login Form আসবে।

|                   | BTEB    |              |
|-------------------|---------|--------------|
| ጸ Username        |         |              |
| 🖏 Password        |         |              |
| Remember username |         | Registration |
|                   | Sign In | negistration |

৫. Login ফরমের Registration বাটনে এর ক্লিক করুন। User Registration ফরম আসবে। প্রয়োজনীয় ফিল্ডগুলো যথাযথ ভাবে পুরণ করুন (কোন ব্যক্তির মোবাইল বা ইমেল ব্যবহার না করে প্রতিষ্ঠানের মোবাইল বা ইমেল ব্যবহার করার জন্য অনুরোধ করা যাচ্ছে)।

| FRM User Registration |                        | ×   | FRM User Registration |                                      | ×   |
|-----------------------|------------------------|-----|-----------------------|--------------------------------------|-----|
| Institute *           | 5 Digit Institute Code |     | Institute *           | 11010                                |     |
| Mobile *              |                        |     | Institute Name        | Technical School And College (11010) |     |
| E-mail *              |                        |     | Mobile *              | 01799911010                          |     |
| Password *            |                        |     | E-mail *              | 11010@gmail.com                      |     |
| Confirm Password *    |                        |     | Password *            |                                      |     |
|                       |                        |     | Confirm Password *    | ····· @                              |     |
| Close                 | Submit for             | отр | Close                 | Submit for O                         | отр |

৬. পুরণ করার পর Submit for OTP বাটনে ক্লিক করুন। উক্ত মোবাইল নম্বরে একটি ৬ সংখ্যার OTP (One Time Password) যাবে। পাসওয়ার্ডটি নির্দিষ্ট স্থানে ইনপুট দিয়ে Submit বাটনে ক্লিক করুন।

| FRM User Registration                                   | ×    | FRM User Registration                                   | ×    |
|---------------------------------------------------------|------|---------------------------------------------------------|------|
| Otp •                                                   |      | Otp • 919686                                            |      |
| OTP is sent to your mobile it will expire within 2m 55s |      | OTP is sent to your mobile it will expire within 1m 32s |      |
|                                                         |      |                                                         |      |
|                                                         |      |                                                         |      |
| Close                                                   | bmit | Close                                                   | bmit |

৭. আপনার প্রতিষ্ঠানের রেজিস্ট্রেশন সম্পন্ন হয়ে গেল। এখন আপনি Sign in করুন।

| · · · · · · · · · · · · · · · · · · · |
|---------------------------------------|
| BTEB                                  |
| Remember username                     |
|                                       |

| B tome x                                          | ( +                                                                                            | 0.4               |                                 | -                          | σ×             |
|---------------------------------------------------|------------------------------------------------------------------------------------------------|-------------------|---------------------------------|----------------------------|----------------|
| For quick access, place your favorites here on th | p.com apex/onter/10160-0nline/nomersession=/ob13523955512 ef swortes bax. Manage favorites now | W 10              | W (3                            | £≡ \⊞<br>  <mark></mark> ⊡ | Other favorite |
| 🚍 Bangladesh Technical Ed                         | ucation Board                                                                                  | <b>尺</b> (11010): | technical school                | ind college, p             | anchagarh 🗸    |
| <ul><li>ᢙ Home</li><li>▲ Institute ✓</li></ul>    | Home                                                                                           |                   |                                 |                            |                |
| 쑷 Student Application                             | Left Side                                                                                      | Right Side        |                                 |                            |                |
|                                                   | Welcome to Bangladesh Technical Education Board                                                |                   |                                 |                            |                |
|                                                   |                                                                                                |                   |                                 |                            |                |
|                                                   |                                                                                                |                   |                                 |                            |                |
|                                                   |                                                                                                |                   |                                 |                            |                |
|                                                   |                                                                                                |                   |                                 |                            |                |
|                                                   |                                                                                                |                   |                                 |                            |                |
|                                                   |                                                                                                |                   |                                 |                            |                |
|                                                   |                                                                                                |                   |                                 |                            |                |
|                                                   |                                                                                                |                   |                                 |                            |                |
|                                                   |                                                                                                |                   |                                 |                            |                |
|                                                   | Release 1.0 Built with ♥ using Oracle APCX                                                     |                   | ate Windov<br>Settings to activ | /S<br>rate Window          | vs.            |
|                                                   |                                                                                                |                   | _                               |                            |                |

ຈ.